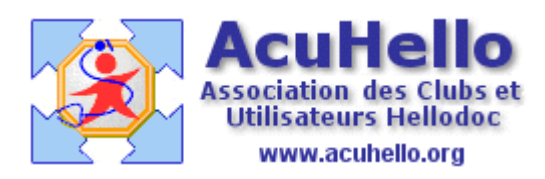

le 28 novembre 2006

## Comment insérer une image dans un courrier (4) ?

**Dernier cas de figure** : l'image issue du dossier d'archive des images est considérée trop grande pour le courrier.....

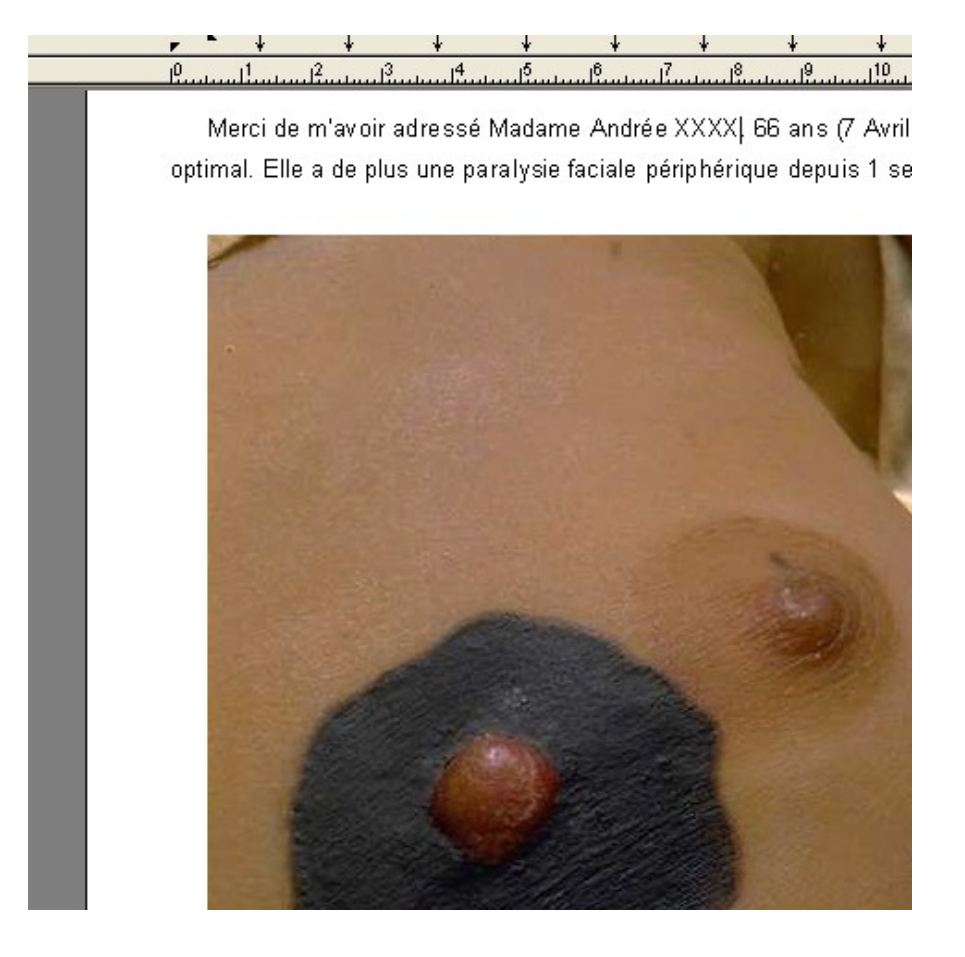

Comment la réduire facilement , ou en prendre une seule partie pour insérer dans le courrier ?

Il faut alors passer par l'éditeur d'image de Hellodoc, comme si on voulait insérer l'image dans le dossier-patient.

Le courrier étant écrit , faire «  $Ctrl \gg + «F6 \gg$  pour retourner à la page d'accueil de Hellodoc, soit menu « fenêtre » et clic sur le bon dossier ouvert (ici le 2) pour obtenir la même chose,

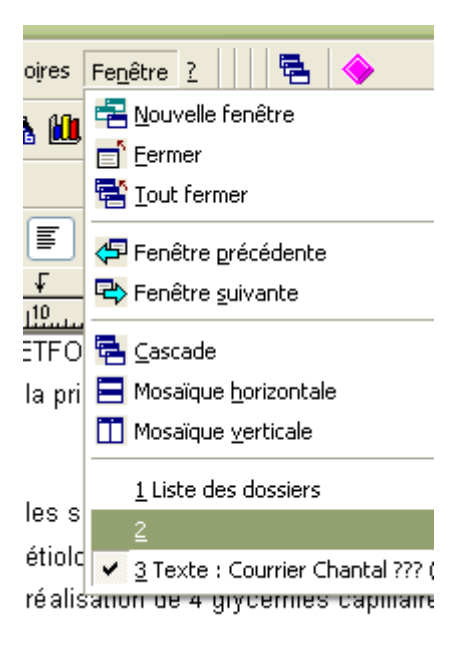

Il faut alors ouvrir l'éditeur d'image :

| Īn | sertion | Forma <u>t</u> | <u>T</u> ableau | ı <u>⊂</u> ał |
|----|---------|----------------|-----------------|---------------|
|    |         |                |                 |               |
| Þ  | 🗿 🛯     | 1              | 🛛 🗘             | {a}           |
|    | •       | r Arial        | Image           |               |
| Þ  | Ł       |                | Ł               | Ł             |

puis importer l'image comme déjà vu par « ouvrir » dans la fenêtre qui s'ouvre spontanément, soit à partir du bouton « acquisition » qui ouvre le scanner en cas de document papier à insérer.(il faut indiquer le scanner choisi au niveau des options des « images » dans « sélectionner la source »

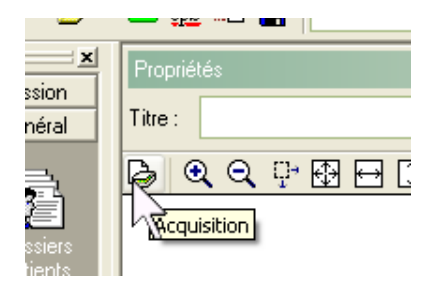

Il est possible de <u>redimensionner l'image</u> comme déjà décrit : passer de 500 x 500 à 125 x 125 par exemple (en indiquant 125 en place de 500 puis valider)

|     | 🛄 gav 🕮 🔚                 |                    | ₩ LQ   ×)               | 70 H2 H2    | 6   <b>69</b> 3   0 |
|-----|---------------------------|--------------------|-------------------------|-------------|---------------------|
| ×   | Propriétés                |                    |                         |             |                     |
|     | Titre : M3335Melanome.jpg | ate : 29/11/2006 🗄 | a: 29/11/2006 🔢 🗛 : 🍳 🕽 |             |                     |
|     | 🔓 🔍 🔍 🖓 🔂 🔂 🖬 🚺 1:1 🗛     | 4 42 24            |                         | (+\$+ 🔆     | • 🚴                 |
| 0   |                           |                    | Dimensions              | 2.00        |                     |
|     |                           |                    | r Taille de l'imag      | je          |                     |
| 16  |                           |                    | Largeur :               | 500 🔿       | Unité :             |
|     |                           |                    | Hauteur :               | 500 🚑       | OP                  |
| e   |                           |                    |                         | Conserver I | es proporti         |
| n   |                           |                    | Alignement de           | e l'image   |                     |
|     | Aller                     |                    | Horizontal :            |             | ~                   |
| Net |                           | Sec.               | Vertical :              |             | ~                   |
| s   | 1                         |                    |                         |             | K (                 |

soit de <u>sélectionner une partie de l'image seulement</u>, de taille qui convient : l'opération est un peu complexe, car il n'y a pas de « ciseaux » à disposition, mais un outil « taille » :

ci dessous, l'image a déjà été retaillée à 300 pixels de hauteur a partir de l'alignement vertical renseigné « bas » ce, après avoir décoché « conserver les proportions »; il faut maintenant enlever la partie droite, donc en « redimensionnant » en largeur « 450 » au lieu des 500 initial, avec un alignement horizontal à partir de la « gauche ».

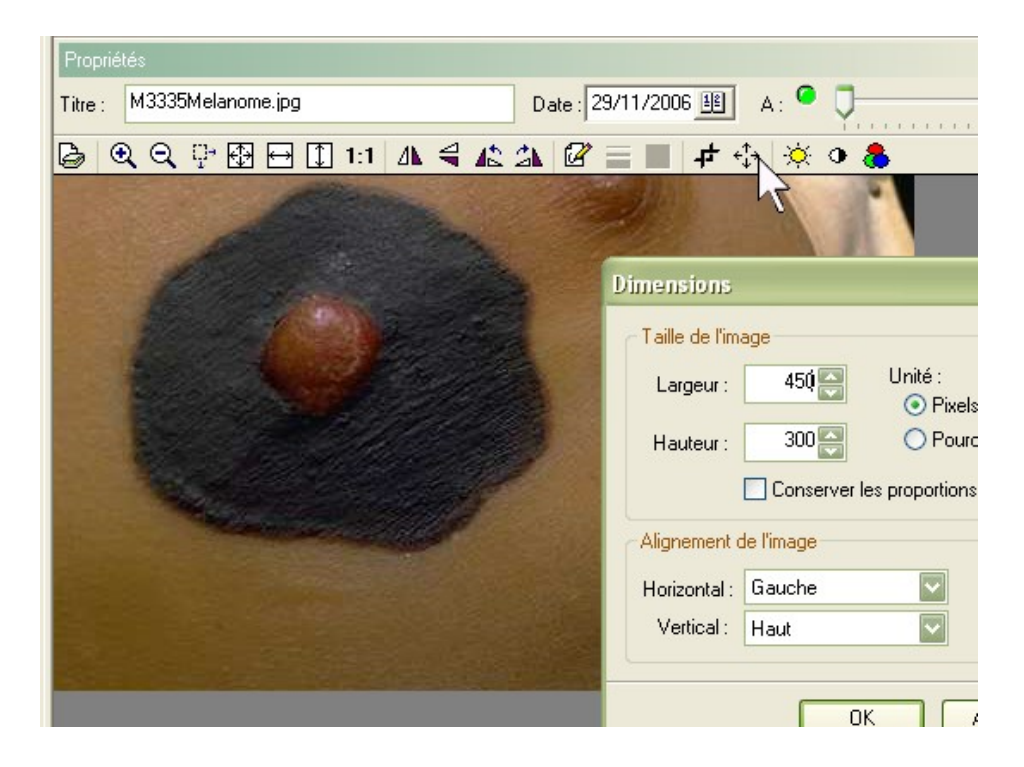

ce qui donne, après avoir redimensionné à 50% (avec le bouton de gauche « redimensionner ») pour obtenir une image de 220 x 147 pixels :

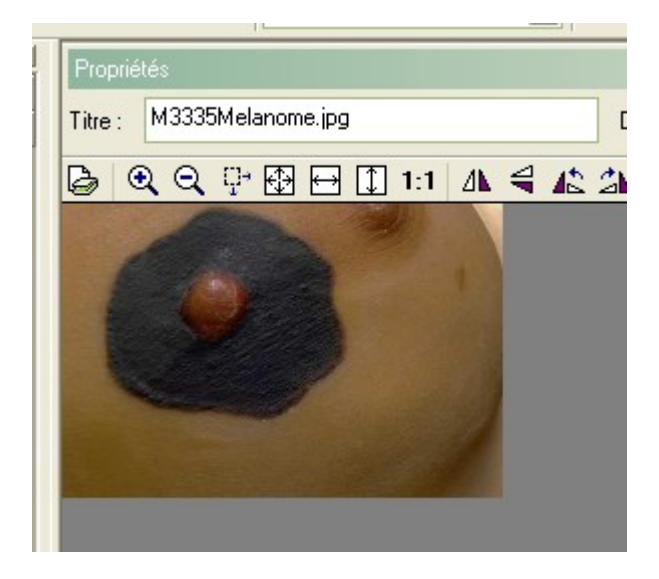

ensuite, il suffit de faire un clic sur « copier »

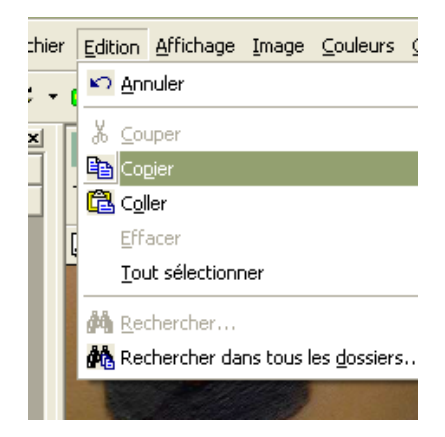

de revenir à la page « courrier » par sélection comme ci-dessous

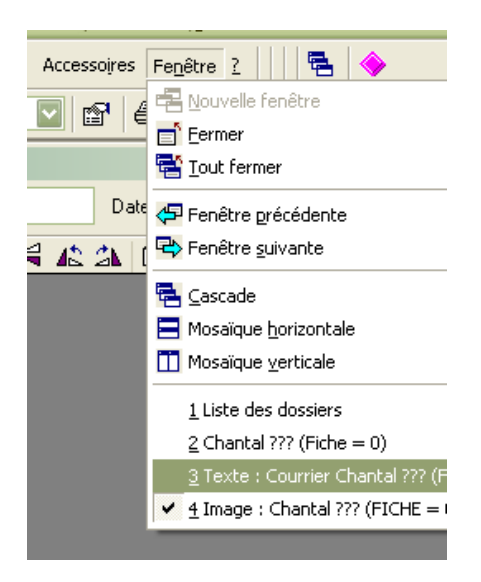

enfin, de cliquer sur le bouton « coller » (celui juste en dessous du bouton « copier » juste utilisé.)

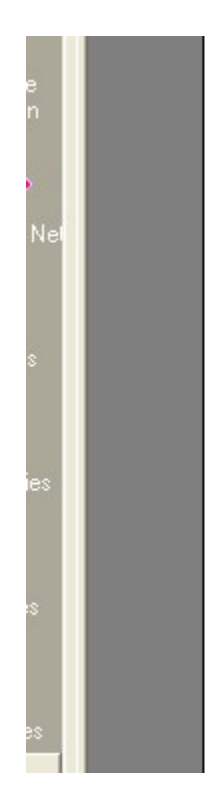

L'HbAlc récente est retrouvée a 8.3% sous AMAREL 4 m glycémies sont en voie d'amélioration du fait de la diminur goût).

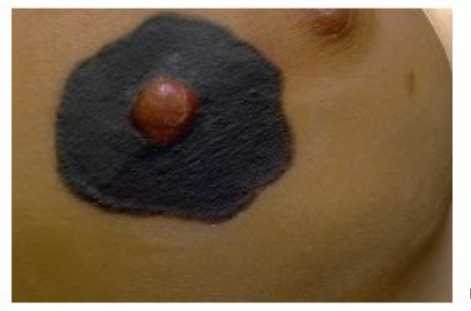

commentaire

Néanmoins, l'insulino+hérapie semble indiqué, car elle ar liées à l'hyperglycémie (ce qui est possible ici, bien que d

## yal